## 동 부 도 로 사 업 소 (기 전 과)

## 2022.01.

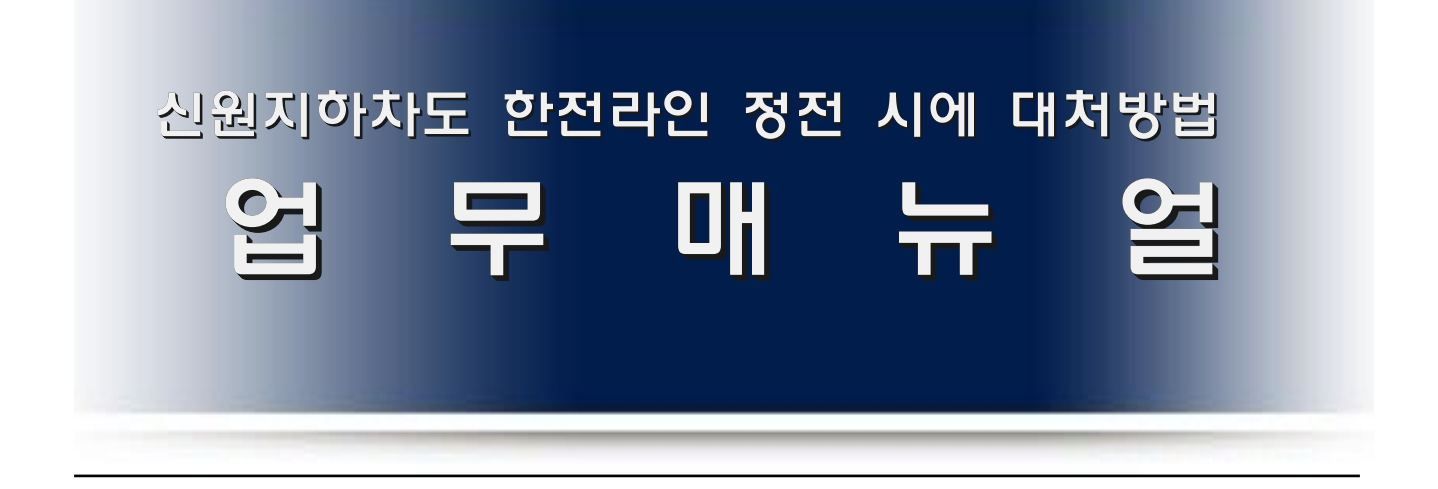

## <u>한 전 정 전 시 조 치 사 항</u>

⇒ 한전 및 기타 정전시 문자전송시스템 구축

▷ "신원발전기 가동운전" 및 신원발전기 가동정지" SNS 수신

⇒ 수신확인 후 현장(신원 수변전실 출동) 및 정전 및 송전에 대한 조치

| 한전라인 정전 시 확인 및 조치사항                                                       |                                                |                                         |  |  |
|---------------------------------------------------------------------------|------------------------------------------------|-----------------------------------------|--|--|
| 한전라인 정전 시 확인사항                                                            |                                                |                                         |  |  |
| 메인VCB                                                                     | (PT,VCB판넬) VCB자동차단                             | ▶LBS,MOF 판넬 표시등 OFF<br>▶A,B,C 수전표시등 OFF |  |  |
| 발전기                                                                       | 발전기 자동운전 시작                                    | 발전기ACB 자동투입                             |  |  |
| ATS                                                                       | ATS 발전측으로 자동절체                                 | ▶LV1 및 LV2/1판넬 ATS<br>절체 발전표시등 ON       |  |  |
| ▷ 발전기 부하운전으로 터널조명(LV1~LV4), 동력, LV-R, CCTV, 관리실, 전광판,<br>소화기표시등, 차단막 전원공급 |                                                |                                         |  |  |
| 한전정전시 조치사항 (발전기가동 후 )                                                     |                                                |                                         |  |  |
| 순서                                                                        | LV1판넬 ACB 차단(OFF)                              |                                         |  |  |
| 1                                                                         | (손삽이당긴 후 왼쏙으로<br>돌린 후 놓음)                      | 터닐소명용 ACB (OFF)                         |  |  |
| 2                                                                         | LV2/1판넬 ACB차단(OFF)<br>(손잡이당긴 후 왼쪽으로<br>돌린후 놓음) | 동력(배수펌프용ACB) (OFF)                      |  |  |
| ☞위2가지 조작외 다른 것 절대 조작불가<br>☞한전전원 복전 된 후 VCB수동투입 전까지 발전기부하운전 지속 됨           |                                                |                                         |  |  |

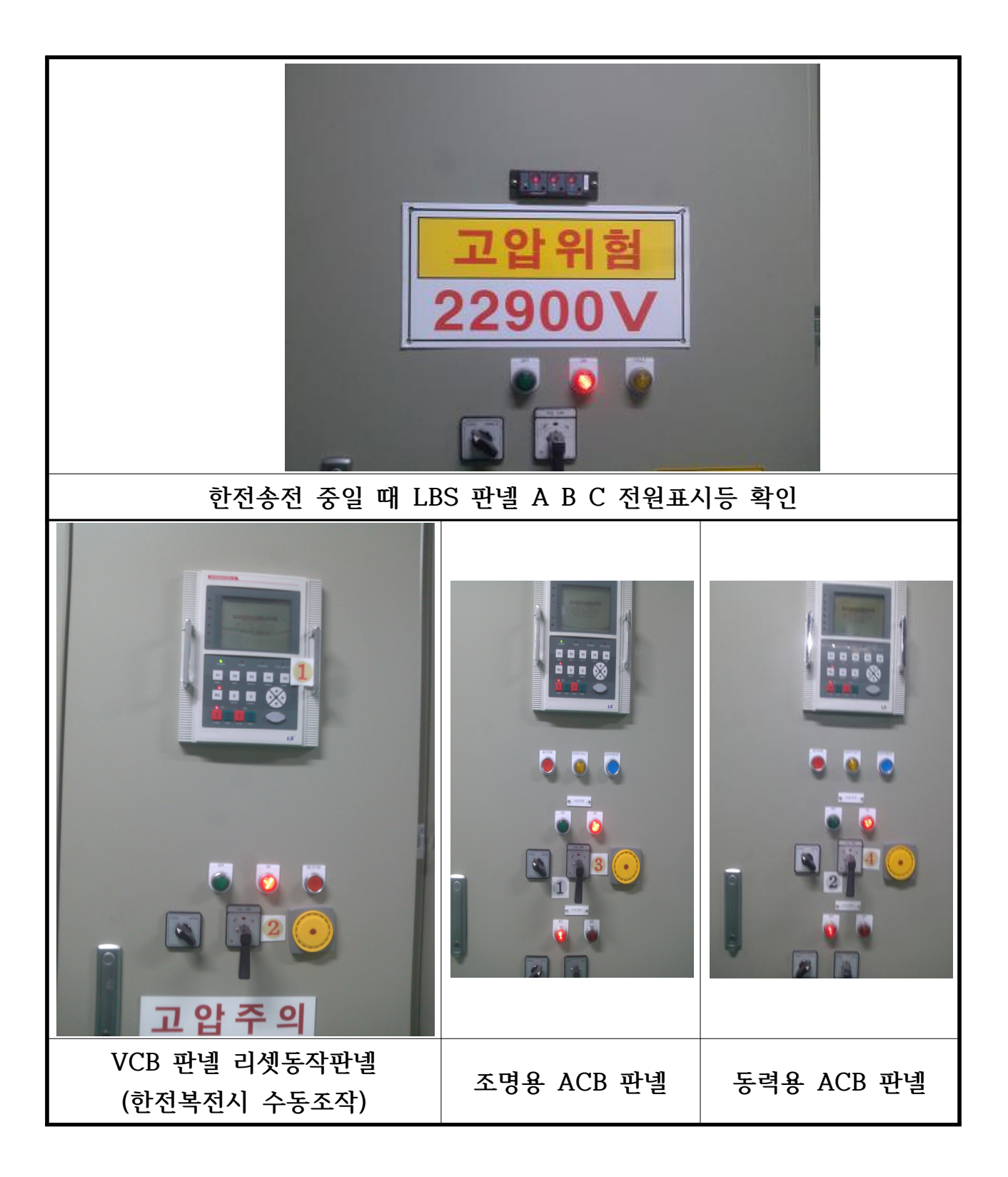

| 한전복전시 상태확인 및 조치사항                                             |                                                           |    |                                                          |  |
|---------------------------------------------------------------|-----------------------------------------------------------|----|----------------------------------------------------------|--|
| 한전 복전시 확인사항                                                   |                                                           |    |                                                          |  |
| 메인VCB                                                         | (PT,VCB판넬) VCB<br>자동차단된 상태로 있음                            |    | ▶LBS,MOF 판넬 표시등 ON<br>▶A,B,C 수전표시등 ON                    |  |
| 발전기                                                           | 발전기 가동 지속되고 있음                                            |    | 발전기 ACB 투입된 상태                                           |  |
| ATS                                                           | ATS 발전측으로 유지                                              |    | LV1 및 LV2/1판넬 ATS<br>발전표시등 ON                            |  |
| ▷한전 복구되었지만 메인 VCB 차단 되어있는 상태로 있음<br>▷ TR-1 과 TR-2 전원공급 안되고 있음 |                                                           |    |                                                          |  |
| 한전복전시 조치사항 (발전기가동 중 )                                         |                                                           |    |                                                          |  |
| 순서                                                            | (PT,VCB판녤)                                                |    |                                                          |  |
| 1                                                             | 데PAM2000<br>계기 F5 누름<br>(리셋트)                             | 내용 | 메인VCB 투입 전 리세트<br>작업                                     |  |
| 2                                                             | 아래 <b>VCB 투입</b><br>(손잡이당긴 후 오른쪽으로<br>돌린 후 놓음)            | 내용 | TR-1.TR-2 22900V<br>전원 공급됨<br>▶발전기 정지<br>▶ATS 한전측으로 자동절체 |  |
| 3                                                             | LV1판넬 <b>ACB 투입</b> (ON)<br>(손잡이당긴 후 오른쪽으<br>로 돌린 후 놓음)   | 내용 | 터널 조명용 전원공급                                              |  |
| 4                                                             | LV2/1판넬 <b>ACB 투입</b> (ON)<br>(손잡이당긴 후 오른쪽으<br>로 돌린 후 놓음) | 내용 | ▶배수펌프 동력전원 공급                                            |  |
| 복전조치 후 발전기 정지상태 확인 및 정상 유지                                    |                                                           |    |                                                          |  |

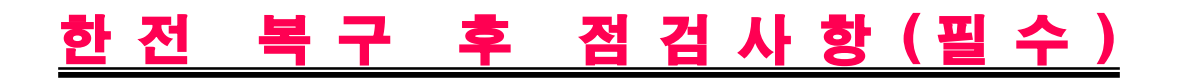

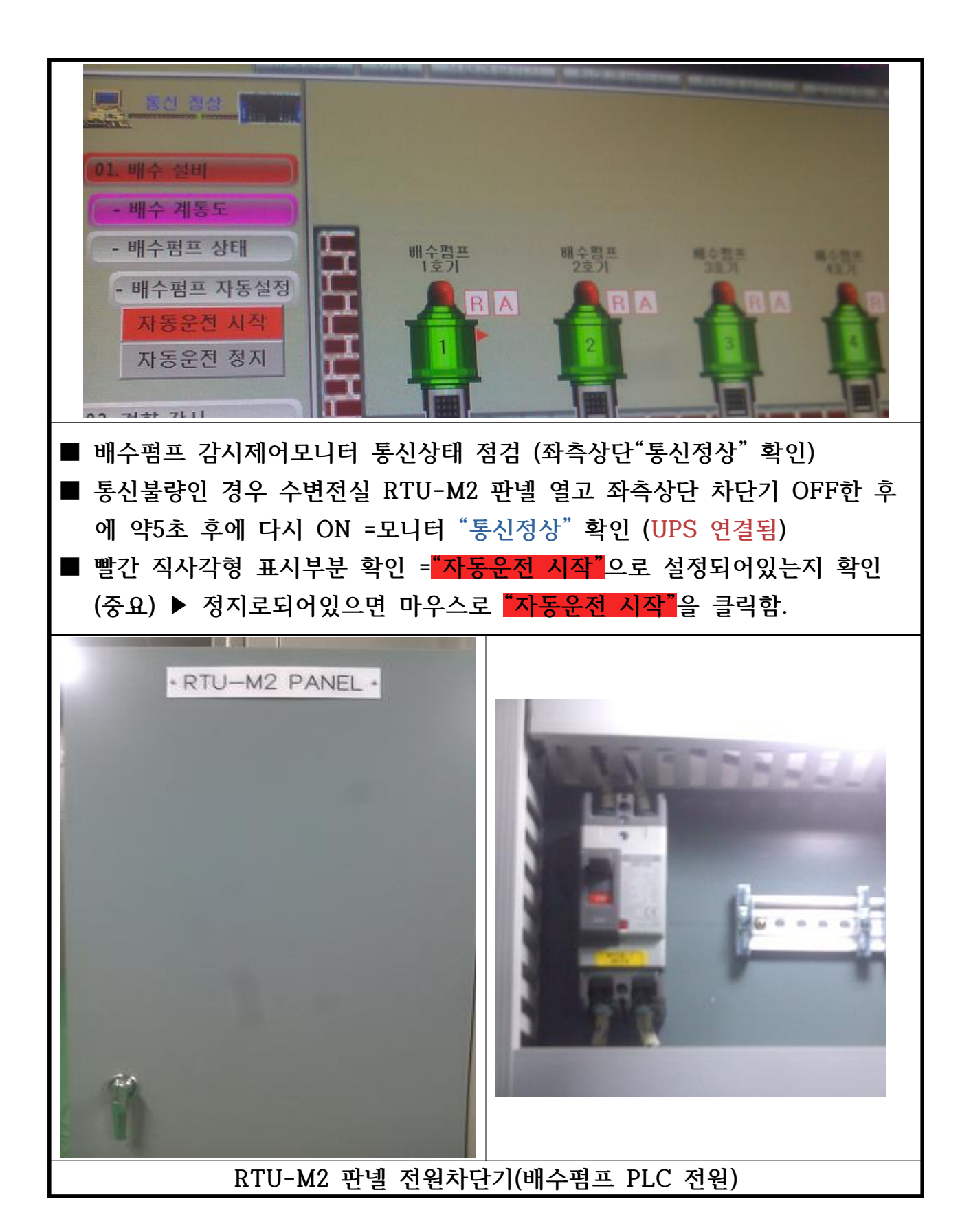